## 绑定教育雲端帳號說明

#### 【以老師端畫面示範】

1. 識字量測驗登入網址: <u>https://pair-learn.nknu.edu.tw/Introduce/literacy</u>

| 最新消息 識字量測驗 - 學習島嶼 - 遊戯島嶼 - 教學資源 - 學習資源 -                     | 字庫查詢關於我们 | 聯繫我們         | 常見問題      |              |  |
|--------------------------------------------------------------|----------|--------------|-----------|--------------|--|
| 首頁 > 識字量測驗 > 介紹與登入                                           |          |              |           | 現在學生端上線人數為2人 |  |
|                                                              |          | 學生           | 老師        | 校方           |  |
|                                                              | 縣市       | 請選擇縣         | 市         | ×.           |  |
| 「識字」 是所有學習的基礎,   ☆ <mark>識字量測驗,請從「老師端」登入施測☆</mark>           | 區域       | 請選擇區         | 域         |              |  |
| 為了評估學生識字能力,以達有效學習,                                           | 類別       | 請選擇類         | 別         | <b>X</b> .   |  |
| 由教育部《國小學童常用字詞調查報告書》字庫取樣,                                     | 學校       | 請選擇學         | 校         | ~            |  |
|                                                              | 身分證      | 後六碼          |           |              |  |
| 建置「識字量測驗網站」。                                                 | 例如       | E123456789 * | 輸入456789  |              |  |
| 藉由電腦適性化測驗,                                                   | 生日       |              |           |              |  |
|                                                              | 例如       | :民國101/3/4,  | 輸入1010304 |              |  |
| 將各年級應具備的識字量對應出12色點,                                          | 驗證碑      | 88 31        | Q         |              |  |
| 提供教師即時評估學生識字能力與語文學習成效,                                       | 請輸       | 入驗證碼         |           |              |  |
| 並以色點搭配高雄市「喜閱網」閱讀分級書單適性閱讀,                                    |          |              | 登入        |              |  |
| 7 # 99 『영 93 는 14 . 14 년 ~ ~ ~ ~ ~ ~ ~ ~ ~ ~ ~ ~ ~ ~ ~ ~ ~ ~ |          | ă @          | 5 田教育雲端編8 | 点 登 λ        |  |

#### 2. 請選擇角色後>下拉點選個人資料>登入

| 最新消息                | 識字量測驗 - 學習島嶼 - 遊戲島 | 嶼 - 教學資源 - 學習資 | 源 - 字庫查詢 🛛 | 關於我們 | 聯繫我們 常見問題 |              |          |
|---------------------|--------------------|----------------|------------|------|-----------|--------------|----------|
| 首頁 > 識字量測驗 > 介紹與登入  | 0                  |                |            |      |           | 現在校方端上線人數為4人 |          |
| 識字量測驗               | CRACTORICO AND     |                | [          | ł    | 學生 老師     | 校方           |          |
|                     |                    |                | — F        | 縣市   | 請選擇縣市     | · •          |          |
| 「識字」是所有學習的基礎, ☆識書   | 字量测驗,請從「老師端」登入施测☆  |                |            | 區域   | 請選擇區域     | ~            |          |
| 為了評估學生識字能力,以達有效學習,  |                    |                |            | 類別   | 請選擇類別     | ~            |          |
| 山教育邨《岡小恩金堂田文詞調本報生津》 | <b>交应即样</b> ,      |                |            | 學校   | 請選擇學校     | ÷            |          |
| 田秋月即《幽小子王市历于时间三代口言》 | T /#44.1%          |                |            | 管理碼  |           | ø            |          |
| 建置「識字量測驗網站」。        |                    |                |            | 驗證碼: | 88 31 O   |              |          |
| 藉由電腦適性化測驗,          |                    |                |            | 請輸入賬 | 会證碼       |              |          |
| 將各年級應具備的識字量對應出12色點, |                    |                |            |      | 忘記管理碼?    | 2            | <b>-</b> |
| 提供教師即時評估學生識字能力與語文學習 | 3成效,               |                |            |      | 登入        |              |          |
| 並以色點搭配高雄市「喜閱網」閱讀分級書 | 皆單適性閱讀,            |                |            |      | 0 使用教育罢端哦 | 號豆入          |          |

| 首章 、 请字景谢骑 > 介绍周登 <b>λ</b>                    |                                                                                                    |         |             |
|-----------------------------------------------|----------------------------------------------------------------------------------------------------|---------|-------------|
|                                               | The second second second second second second second second second second second second second second second se | 現在      | E老師端上線人數為4人 |
| お 字 書 測 録 の の の の の の の の の の の の の の の の の の |                                                                                                    | 學生 老師   |             |
|                                               | 教育雲端帳號綁定                                                                                                    | 15-高雄市  | ~           |
| 「識字」是所有思想的其礎,一点識字量測驗,請從「老師識                   |                                                                                                    | 苓雅區     | ~           |
| hund 2 3 version and the control              | 立即绑定教育雲端帳號,登入更便利!                                                                                               | 國中      | ~           |
| 為了評估學生識字能力,以達有效學習,                            | 請點選右上角頭像【個人資訊】→【管理你的帳號】                                                                                         | 師資培育國中  | v           |
| 由教育部《國小學童常用字詞調查報告書》字庫取樣,                      | →【教育雲端帳號綁定】→【立即綁定】                                                                                              | ~ 年 1   | ~ 班         |
| 建置「識字量測驗網站」。                                  |                                                                                                    |         | ø           |
| 藉由電腦適性化測驗,                                    | 前往綁定 稍後綁定                                                                                                    | 70 95 O |             |
| 將各年級應貝備的識字量對應出12色點,                           |                                                                                                    | 7093    |             |
| 博休教练的陈述"大概大学之大力的东大概"的代表。                      |                                                                                                    | 忘記管理碼?  |             |

# 4. 進入帳號管理,點選「立即綁定」

| 識字量測    |   | ▶ 目前線上正在施測人數:10人 |                            | 您以 老師 登入 |
|---------|---|------------------|----------------------------|----------|
| 🛄 進行施測  |   | ◆上一頁             | 管理你的帳號-個人資訊                |          |
| 🖾 施測結果  | × | 相片               | ⑦加入照片 ①移除照片                | 0        |
| ◎ 學生管理  | ~ | 姓名               | itin .                     |          |
| □④ 延伸學習 | ~ | 服務單位             | Care (graphs               |          |
| 🛄 施測說明  | ^ | 服務班級             | 101                        |          |
| 相關      |   | 電子郵件             | pare as ever               | 1        |
| 牧弧目埕    |   | 管理碼              | 上次變更日期:2025-03-10 15:20:00 | 1        |
| 相關資料下載  |   | 教育雲端帳號綁定         | ⊙立即柳定                      |          |
|         |   |                  |                            |          |

5. 或是點選「右上頭像圓圈」>「帳號管理」,

| <b>識字量測驗</b> ⅔    | ▶ 目前線上正在施測人數:76人 |                                    | 近以 老師 登入 |
|-------------------|------------------|------------------------------------|----------|
| 🛄 進行施測            | ◆上一頁             | 管理你的帳號-個人資訊                        | 老師       |
| ▶ 施測結果 •          | 相片               | ⊙加入照片                              |          |
| ©⊕ 學生管理 ~         | 姓名               | 812                                | ±        |
| □④ 延伸學習 ~         | 服務單位             |                                    |          |
|                   | 服務班級             | -41                                |          |
| <b>里</b> ◎ 施測說明 ^ | 電子郵件             | 45551-05175A                       |          |
| 帳號管理              | 管理碼              | A A REPAIR OF A REPAIR OF A REPAIR |          |
| 相関次則大学            | 教育雲端帳號綁定         | ⊙立即糊定                              |          |
| 化脉貝科下載            |                  |                                    |          |
|                   |                  |                                    |          |
|                   |                  |                                    |          |
|                   |                  |                                    |          |

#### 也能進入此頁面進行綁定

## 6. 進行綁定

| 《 <b>育雲端帳號登入</b> 使用 國民中小學識字能力評估<br>服務<br>· 訪輪入帳號<br>· 訪輪入密碼 | <mark>計畫第四期</mark> 所提<br>@mailedu.tw  |                                   |
|-------------------------------------------------------------|---------------------------------------|-----------------------------------|
| <b>故育雲端帳號登入 使用 國民中小學識字能力評估</b><br>即服務<br>請輪入帳號<br>請輸入密碼     | <mark>計畫第四期</mark> 所提<br>@mail.edu.tw |                                   |
| , 請輸入帳號<br>請輸入密碼                                            | @mailedu.tw                           |                                   |
| 請輸入密碼                                                       | <b>(</b> )                            |                                   |
|                                                             |                                       |                                   |
| ● 換下一個                                                      |                                       |                                   |
| 請輸入驗證碼                                                      |                                       |                                   |
| 登入                                                          |                                       |                                   |
|                                                             | 請輸入驗證碼<br>登入<br>忘記教育雲端帳號 忘記教育雲端密      | 請輸入驗證碼<br>登入<br>忘記教育雲端帳號 忘記教育雲端座碼 |

## 7.出現「成功綁定」表示完成綁定

| <u> </u> | ≥ ⊡ | 📢 目前線上正在# |                                                                                                    | 高級市 約貨店角櫃中<br>您以 权力 整入 |
|----------|-----|-----------|----------------------------------------------------------------------------------------------------|------------------------|
| 了帳號管理    | ~   |           | 管 理 你 的 帳 號 - 個 人 🖞                                                                                                    | 資 訊                    |
| 3 截看報告   | ~   | 相片        | ①加入照片】@移除照片                                                                                                    | 0                      |
| @ 延伸學習   | ~   |           |                                                                                                    | U                      |
|          |     | 學校名稱      |                                                                                                    |                        |
| 퉐 施測說明   | ×   | 校長        | 100                                                                                                    |                        |
|          |     | 教務(導)主任   | and a second second second second second second second second second second second second second second second                                                                                                    |                        |
|          |     | 申請聯絡人     | and a second second sec |                        |
|          |     | 職稱        | 10 A                                                                                                    |                        |
|          |     | 聯絡電話      | 100 million (100 million (100 m |                        |
|          |     | 電子郵件      | ALCONOMIC CONTRACTOR                                                                                                    |                        |
|          |     | 管理碼       | 上次變更日期:                                                                                                    |                        |
|          |     | 教育雲端帳號绑定  | ✓ 成功綁定 ── 取消綁定                                                                                                    |                        |
|          |     | 共同管理人員    | 人員1 職務                                                                                                    |                        |

### 8. 下次登入就可以使用教育雲端帳號囉

| 首頁 > 識字量測驗 > 介紹與登入               | 6                              |            | 現在學生端上線人數為0人       |
|----------------------------------|--------------------------------|------------|--------------------|
|                                  |                                | 學          | 生 老師 校方            |
|                                  |                                | 縣市         | 請選擇縣市 ~            |
| 「識字」是所有學習的基礎, ☆識字量測驗,請從          |                                | 區域         | 請選擇區域              |
| A了評估學生識空能力,以達有效學習,               | 教育雲端帳號登入說明                     | y          | 請選擇類別 ~            |
| 新春期 /周山縣泰帶田空海捕去報告書》 宫库取样,        |                                | ž          | 請選擇學校 ~            |
| 132月初《圆小学里吊用于词詞互報百喜》于库取樣,        | 您是否已无透過【讓子童測驗帳號】 登入,           | 登後六社       | 碼                  |
| 2置「識字量測驗網站」。                     | 业於【帳號管理】中進行【教局醫蛹帳號耕定】?         | 1:E12      | 3456789,輸入456789   |
| 自電腦適性化測驗,                        | 否,請先登入識字量進行绑定                  | 1: 民國      | 凤101/3/4,輸入1010304 |
| 各年級應具備的識字量對應出12色點,               | 2. 是·我已期定並用教育委登入               | <b>王</b> : | 6667               |
| 2供教師即時評估學生識字能力與語文學習成效,           |                                | Pair1817   |                    |
| <b>边以色點搭配高雄市「喜問網」閱讀分級書單適性閱讀,</b> |                                |            | <b>啓 1</b>         |
| 2置「學習島嶼」進行有策略之趣味化學習。             | _                              |            | <u> </u>           |
|                                  | <mark>1</mark> .               | ď          | 使用教育雲端帳號登入         |
| 教育體系單一簽入服                        | <b>员務</b>                      |            |                    |
|                                  |                                |            |                    |
|                                  |                                |            |                    |
|                                  | 3. 🕥                           |            |                    |
|                                  |                                |            |                    |
|                                  | 以教育雲端帳號登入 使用 國民中小學識字能力<br>供的服務 | 评估計畫第四期    | 所提                 |
|                                  | ▲ 請輸入帳號                        | @mail.ed   | lutw               |
|                                  | ■ 請輸入密碼                        |            | <b>(4</b> )        |
|                                  | ▲180 ● 換下一個                    |            |                    |
|                                  | ▲ 請輸入驗證碼                       |            |                    |
|                                  |                                |            |                    |

- 9. 教育雲端帳號綁定登入問題
  - (1)請先將教育雲端帳號登出,再重新至識字金銀島平臺中使用教 育雲端帳密進行登入。
  - (2)或者清除網頁的 Cookie,再重新執行識字金銀島平臺登入操作。
  - (3) 如需了解如何清除 Cookie, 建議參考以下說明連結:

https://support.google.com/chrome/answer/95647?h1=zh-Hant&co=GENIE.Platform%3DDesktop

(4) 若有其他問題,請將電子郵件寄至 pair@mail.nknu.edu.tw, 並註明縣市、區域、校名、老師姓名及聯絡電話,識字量團隊 將會為您處理。